# UTILISER ZOOM

### a. Qualité de connexion internet

Il est important que vous disposiez d'une bonne connexion internet pour pouvoir suivre correctement les sessions en ligne.

Nous vous conseillons de :

- Mettre en pause vos logiciels de synchronisation (cloud type Google Drive ou Dropbox par exemple) et si votre box internet est partagée de demander aux autres personnes d'éviter de télécharger, faire des jeux en ligne ou visionner des vidéos en ligne.
- Tester votre connexion grâce au lien suivant : https://www.zoneadsl.com/test-debitinternet.html

#### b. Plateforme choisie pour les visioconférences : Zoom.

## Installation du logiciel Zoom :

Veuillez télécharger et installer le logiciel Zoom à l'avance : https://zoom.us/download Il existe une version pour Windows, Mac, Ios (Iphone et Ipad), Android et Linux.

Si ce logiciel est déjà installé sur votre ordinateur, assurez-vous que vous possédez la dernière version par une mise à jour si besoin afin de disposer de toutes les fonctionnalités.

#### c. Connexion aux conférences et ateliers :

- Téléchargez la dernière version du programme sur le site pour être certain.e de disposer de liens de connexion opérationnel car des mises à jour sont régulièrement effectuées
- Cliquez sur le lien qui est donné dans le programme pour vous connecter à la session de votre choix ;
- Si le lien ne fonctionne pas : copiez le dans votre navigateur et appuyez sur « enter » ;
- Si une déconnexion ou une interruption se produit durant la session reconnectez-vous avec le même lien ;
- Les animateurs des sessions pourront désactiver vos micros et/ou vos caméras ;
- Les consignes de participation, notamment de prise de parole, vous seront rappelées par les animateurs.trice au début de chaque session. De manière générale, utilisez le bouton « Discussion » ou « Converser » (selon les versions du logiciel) pour intervenir par le moyen du « Chat » et rédiger un message.